## Kleine kaars – video les

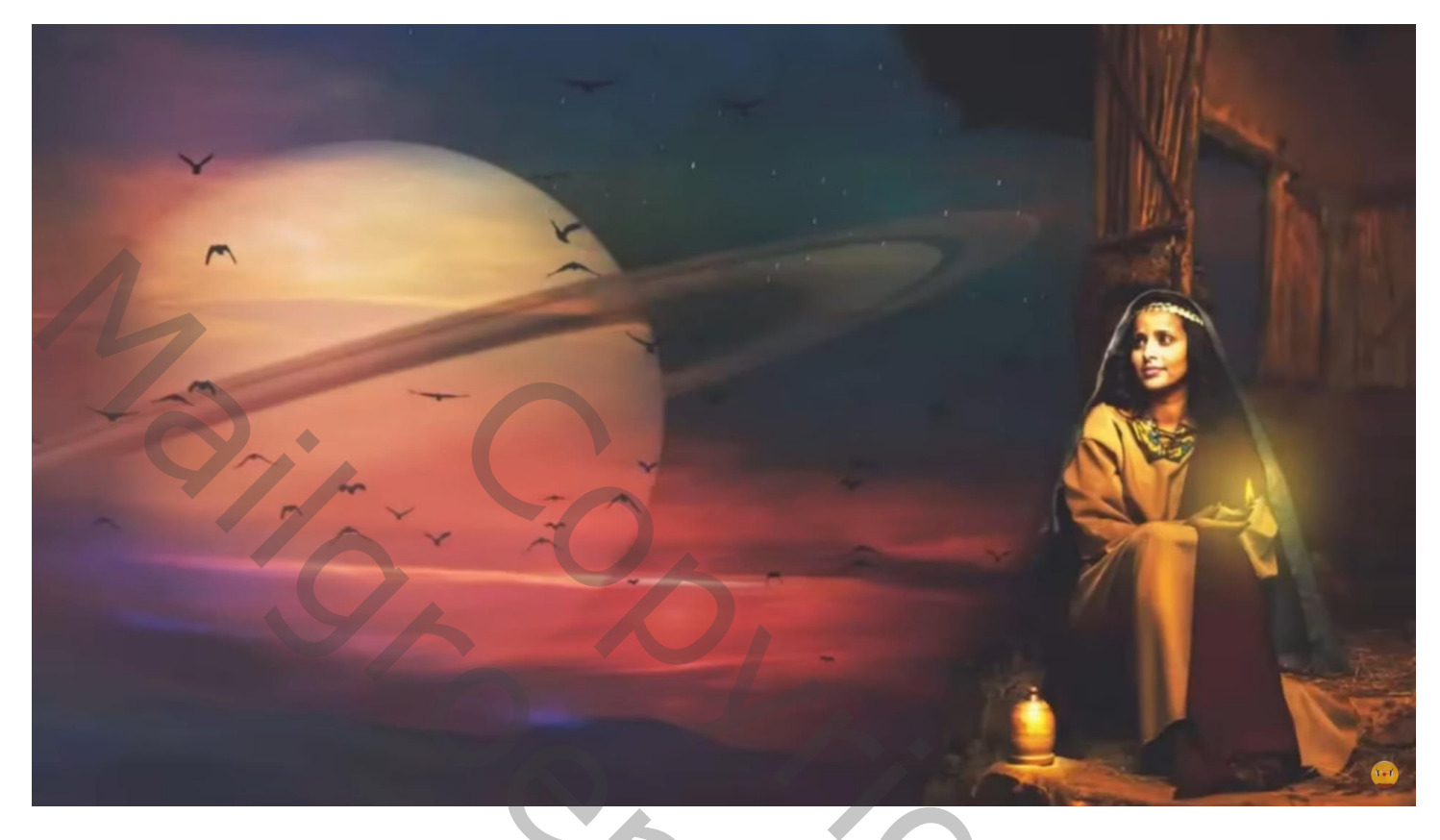

Open afbeelding met "vrouw"; achtergrond laag ontgrendelen; Afbeelding  $\rightarrow$  Canvasgrootte : Breedte = 7832 px; Plaatsing = midden rechts

| 0, RGB/8) * × awe | some-sunset-view.jpg @ 8,3 $	imes$       | beautiful-sky-scenery.jpg  | @ 8,3 × saturn-p | lanet-with-ring.jpg @ 1 |
|-------------------|------------------------------------------|----------------------------|------------------|-------------------------|
|                   | Canvas Size                              |                            | ×                |                         |
|                   | Current Size: 63,1M<br>Width:<br>Height: | 3832 Pixels<br>5760 Pixels | OK<br>Cancel     |                         |
|                   | New Size: 129,1M<br>Width:<br>Height:    | 7832 Pixels                |                  |                         |
|                   | Anchor:                                  | Relative                   |                  | Po,                     |
|                   | Canvas extension color:                  | Background ~               |                  |                         |

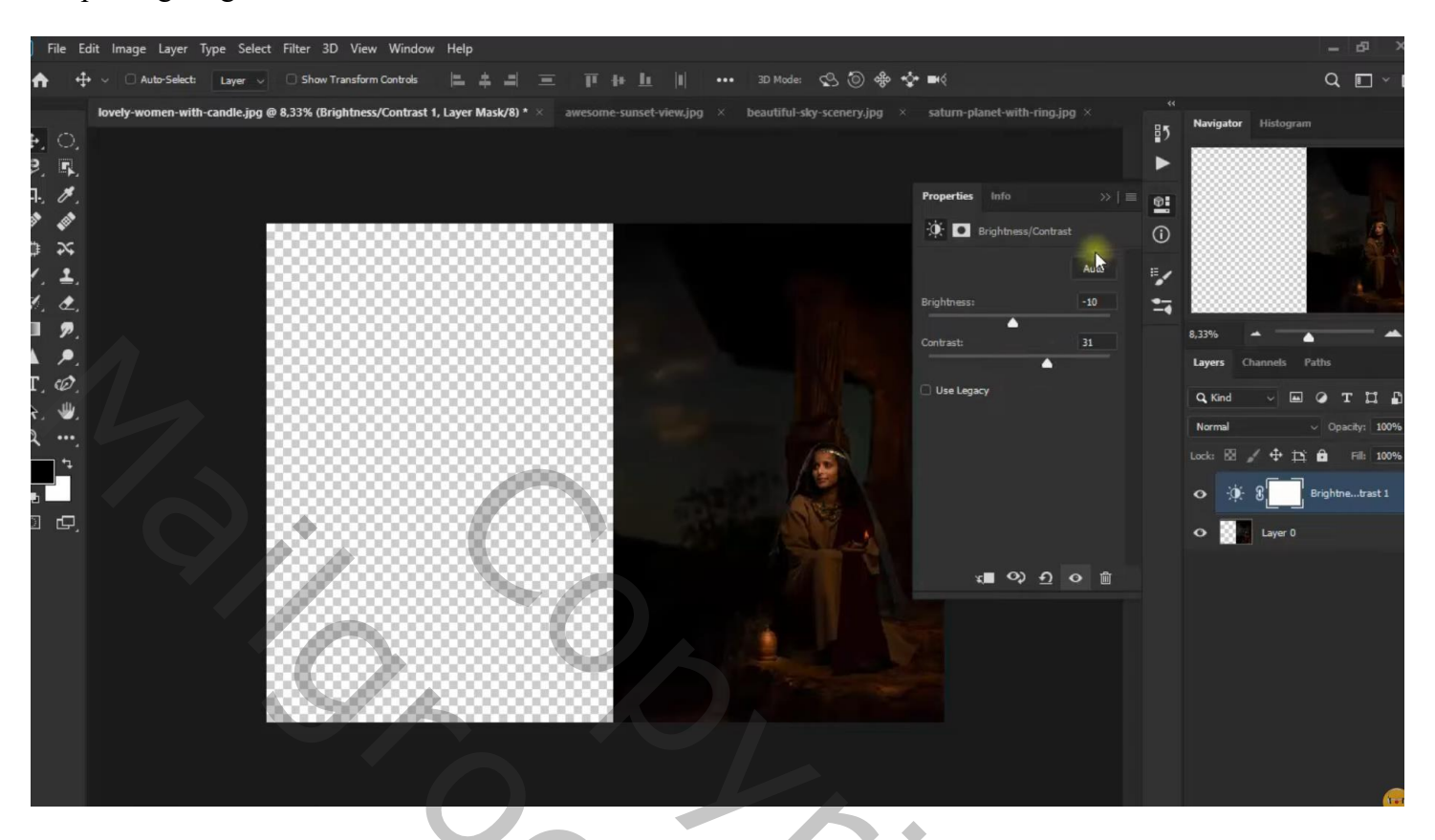

Nieuwe laag toevoegen; zwart penseel; links schilderen; boven het raam schilderen...

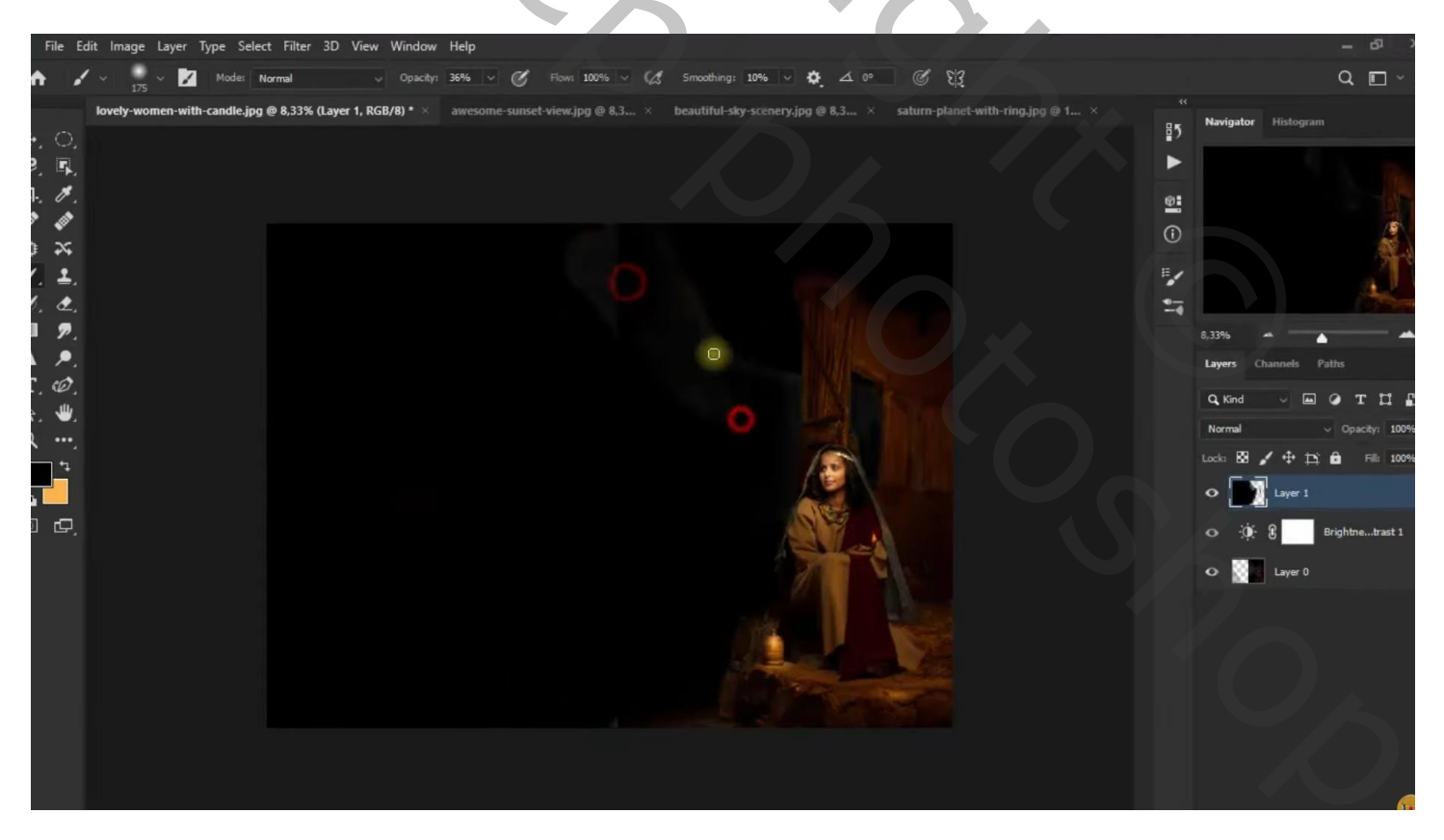

"mooie lucht" toevoegen; selectie van de zwarte laag eronder; laagmasker toevoegen Laagdekking = 75 %

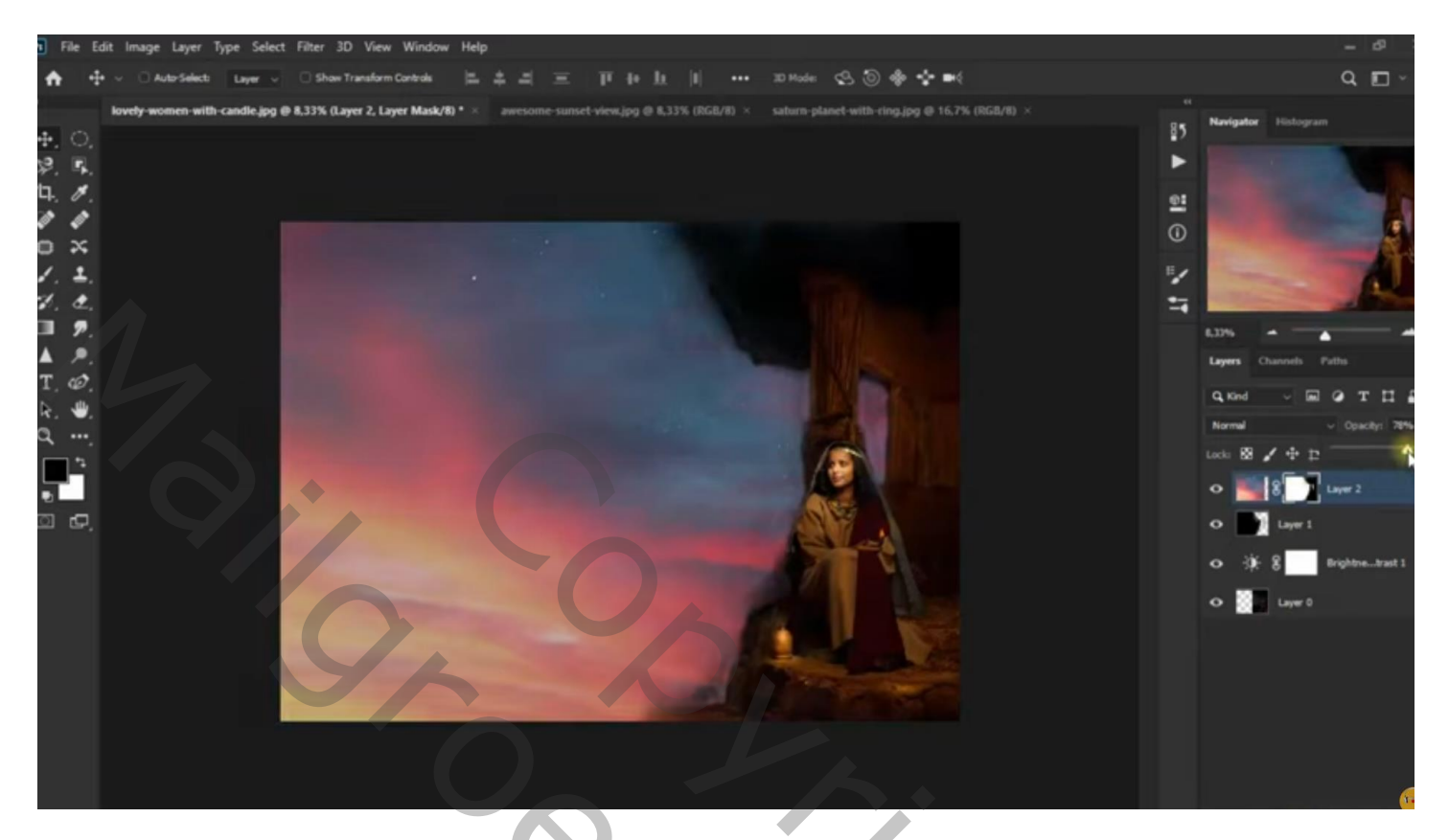

Aanpassingslaag 'Kleur Opzoeken' : NightFromDay; Uitknipmasker

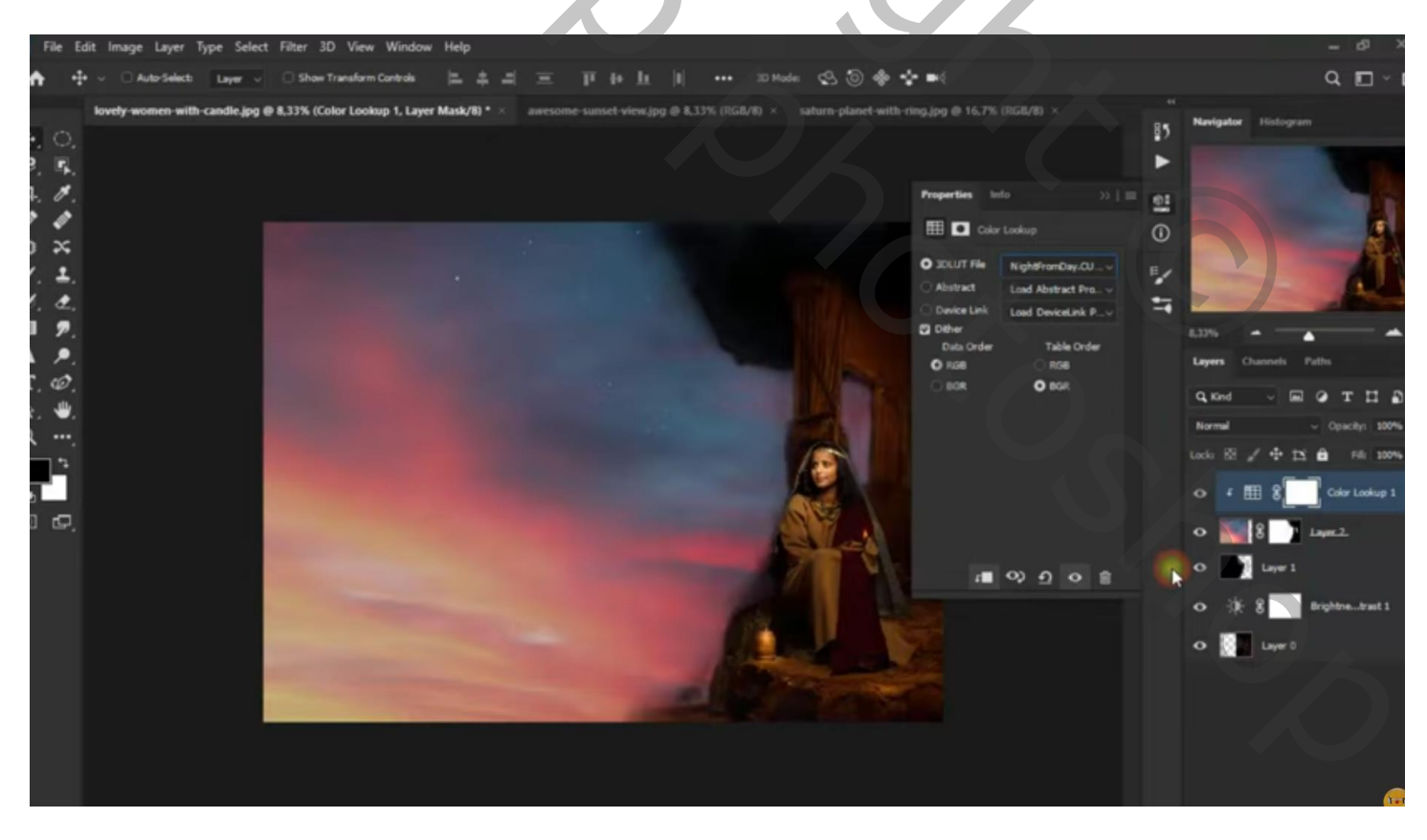

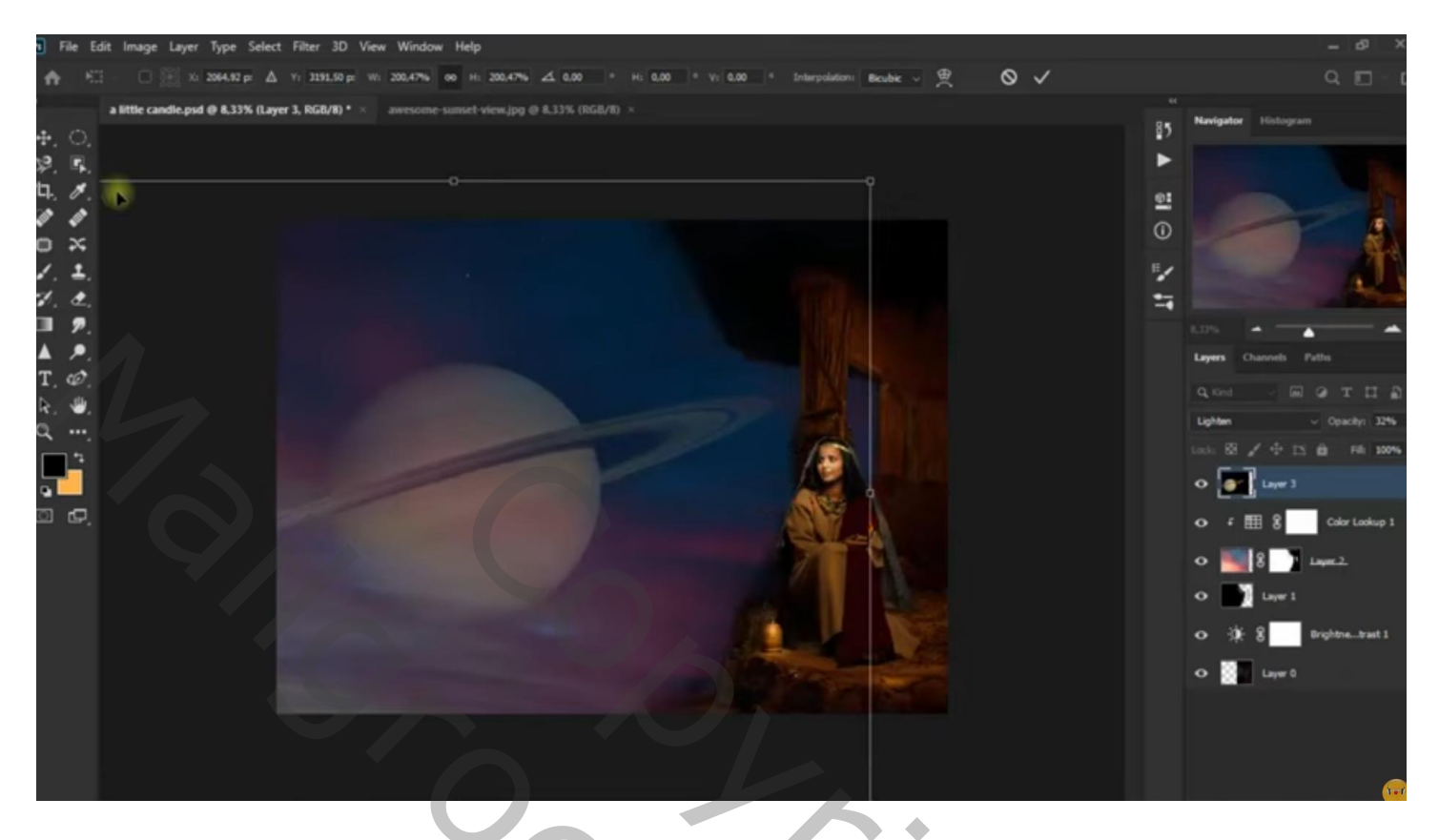

De planeet Gaussiaans Vervagen met 11,1 px Van laag "planeet" Uitknipmasker laag maken boven de Kleur Opzoeken laag

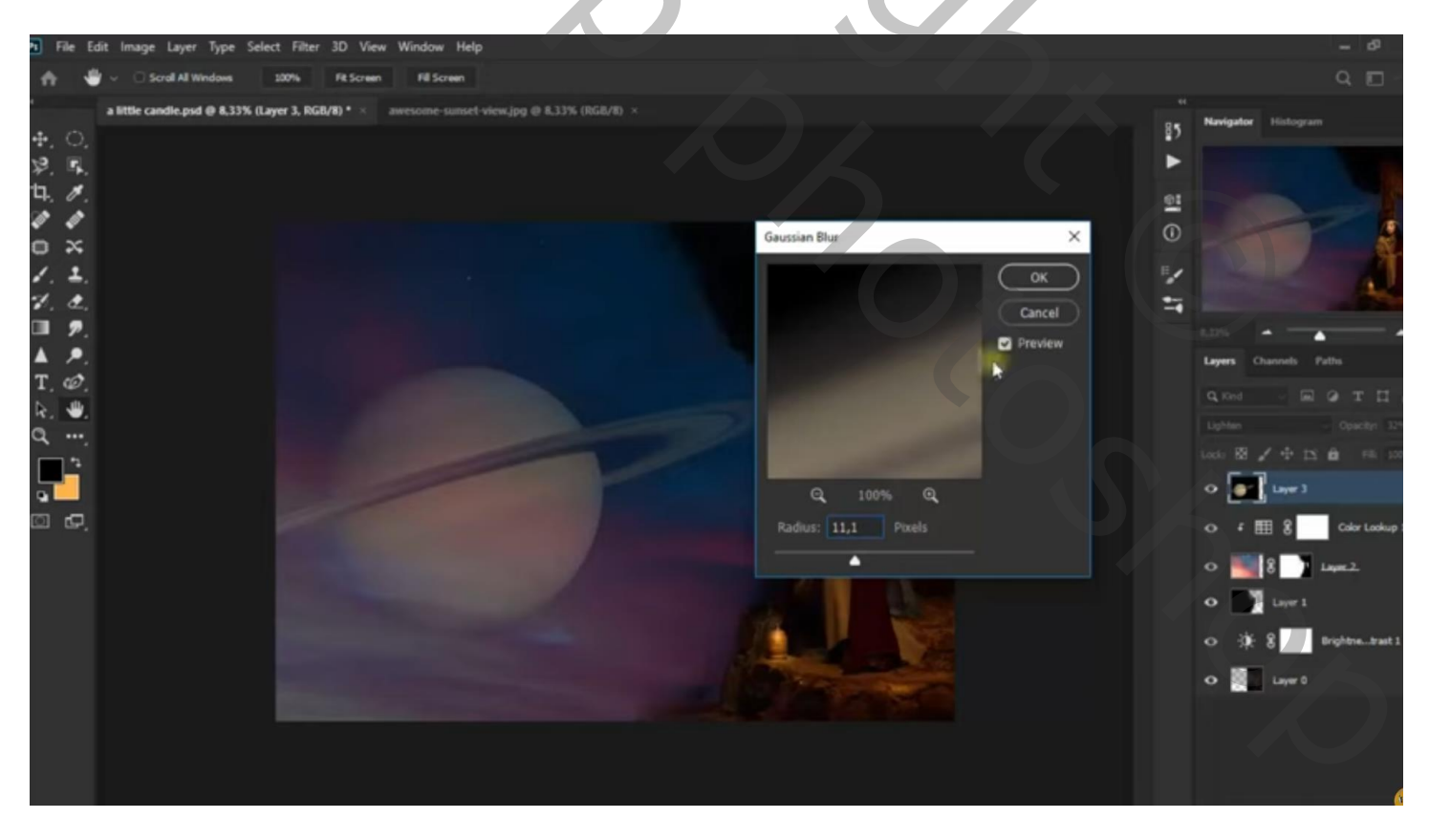

"sunset" toevoegen; Uitknipmasker boven vorige laag; laagmodus = Zwak licht

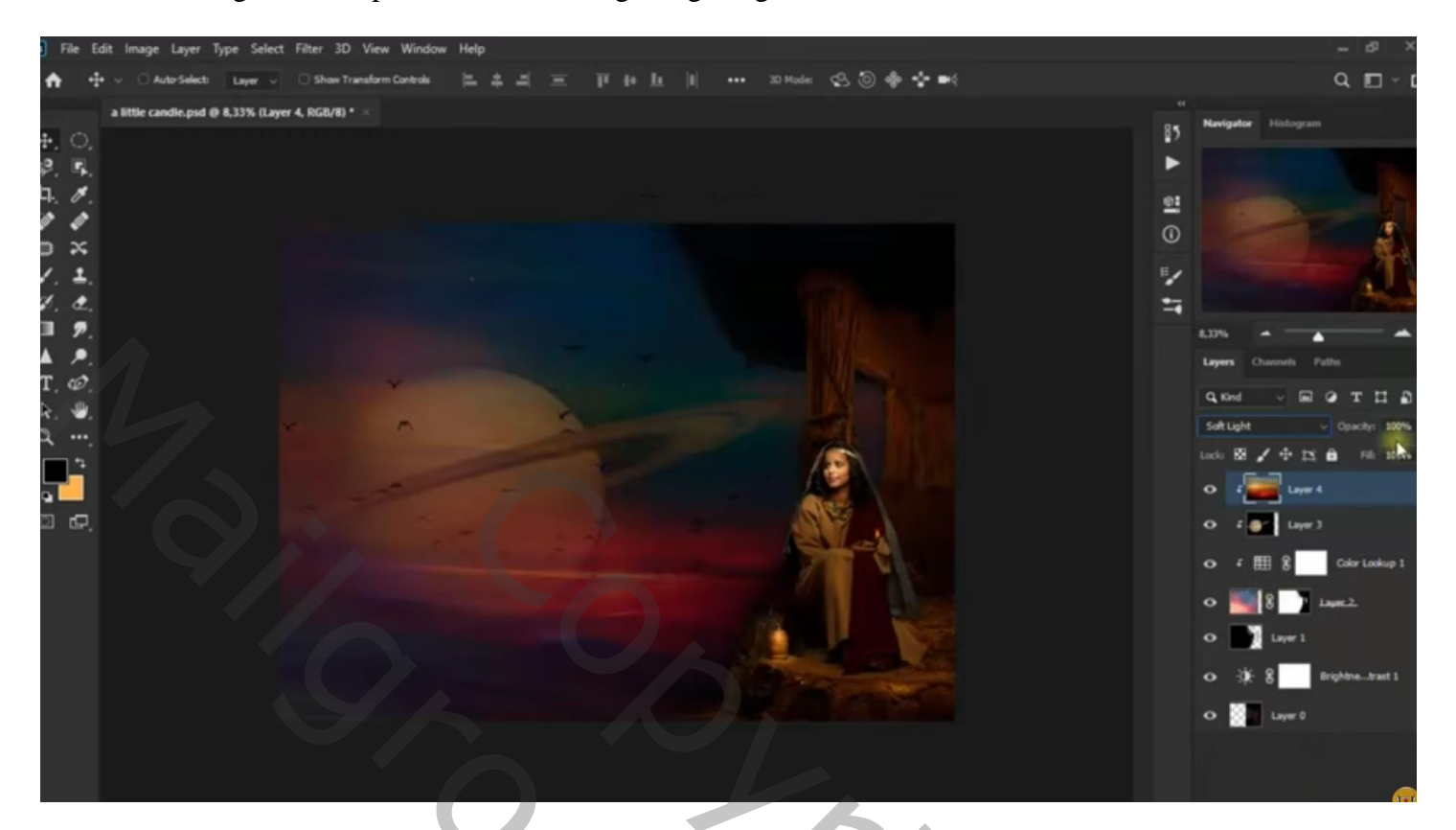

Aanpassingslaag 'Kleur Opzoeken' : Crisp Winter.look; modus = Lichtsterkte; Uitknipmasker

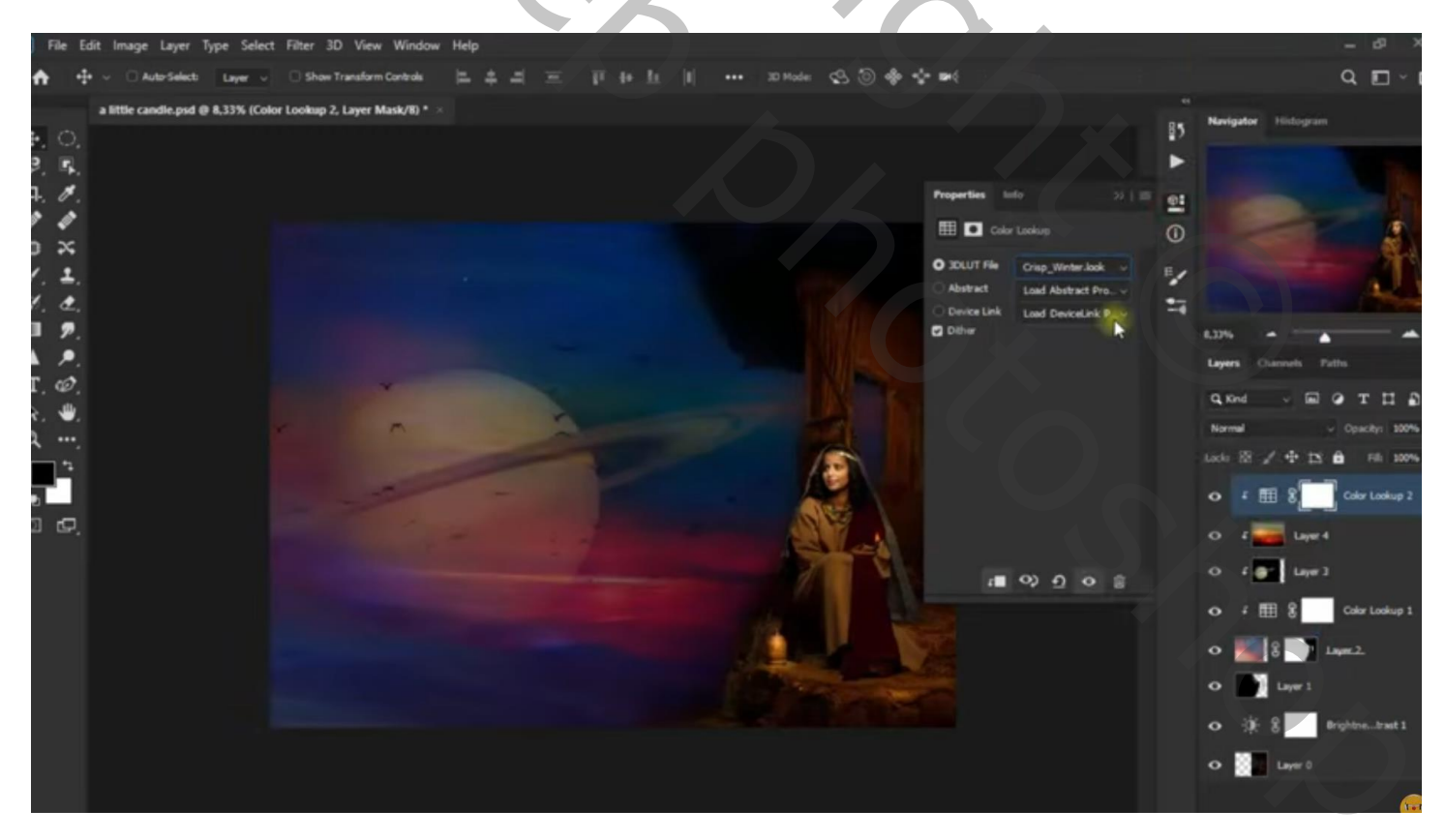

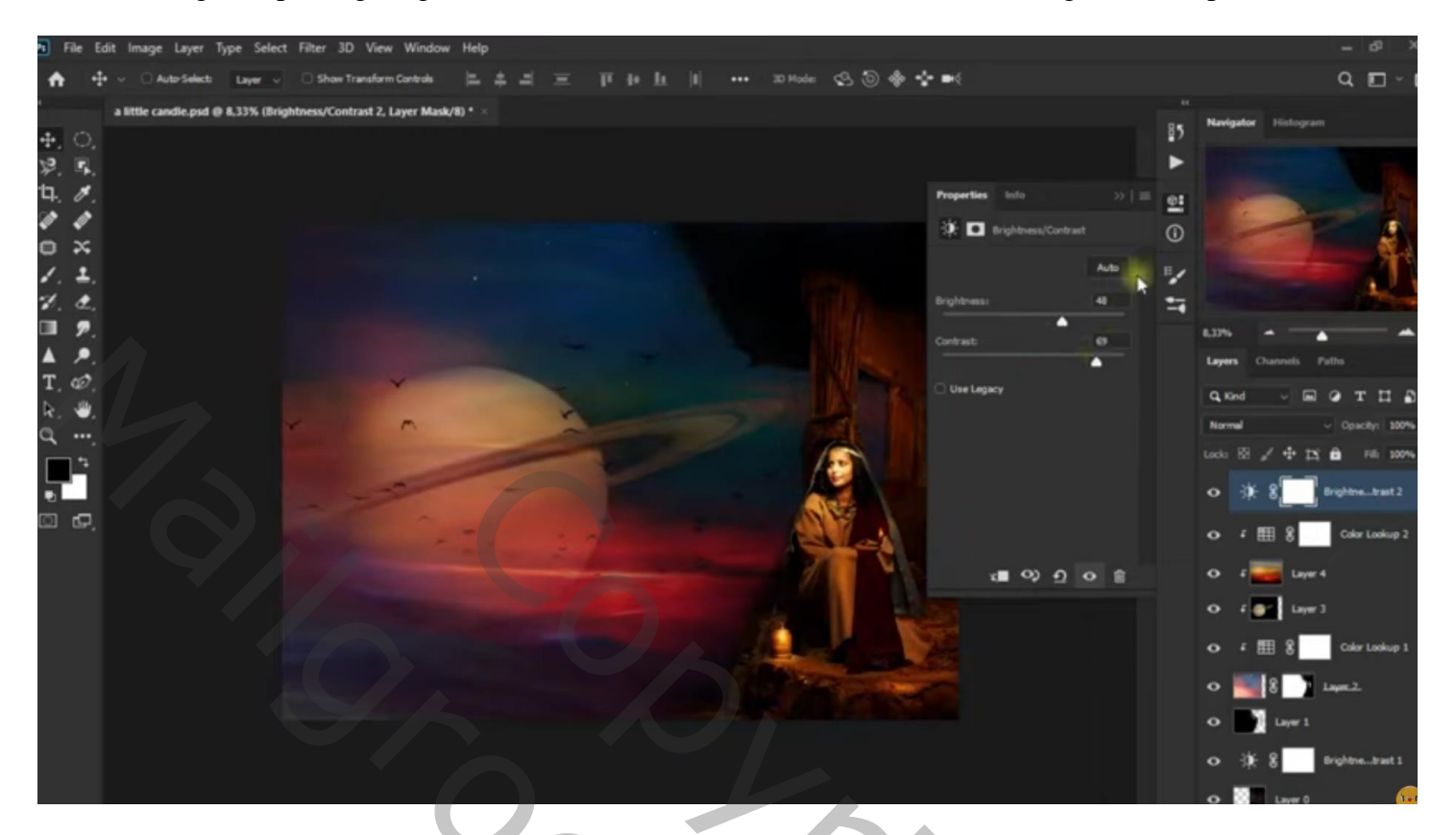

## Aanpassingslaag 'Kleur Opzoeken' : Fuji ETERNA 2500

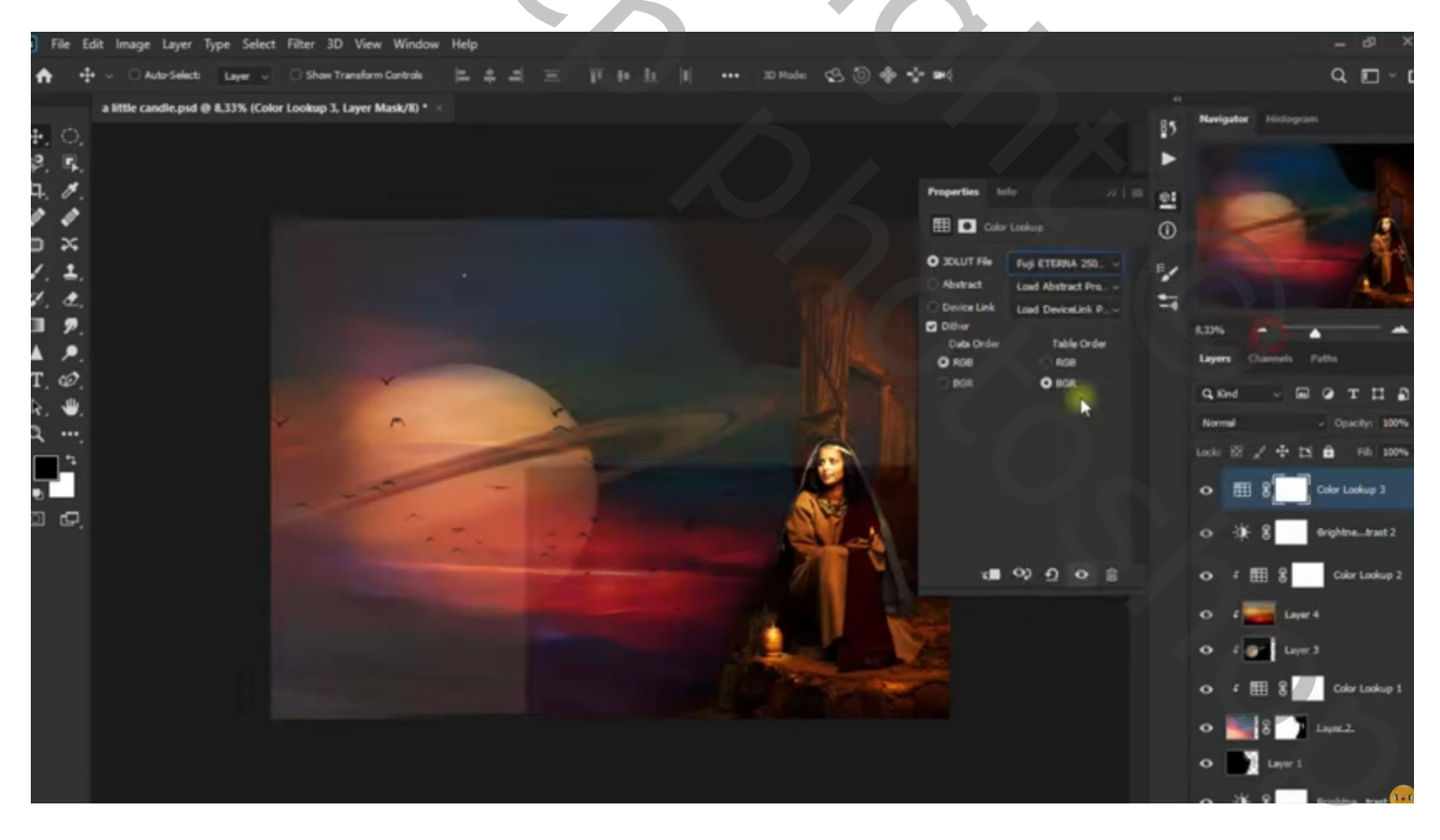

Nieuwe laag; kleine cirkelvorm tekenen met kleur = # FFC97C boven de kaars van de vrouw Gaussiaans Vervagen met 331,2 px ; laagmodus = Bedekken; laagdekking = 48 %

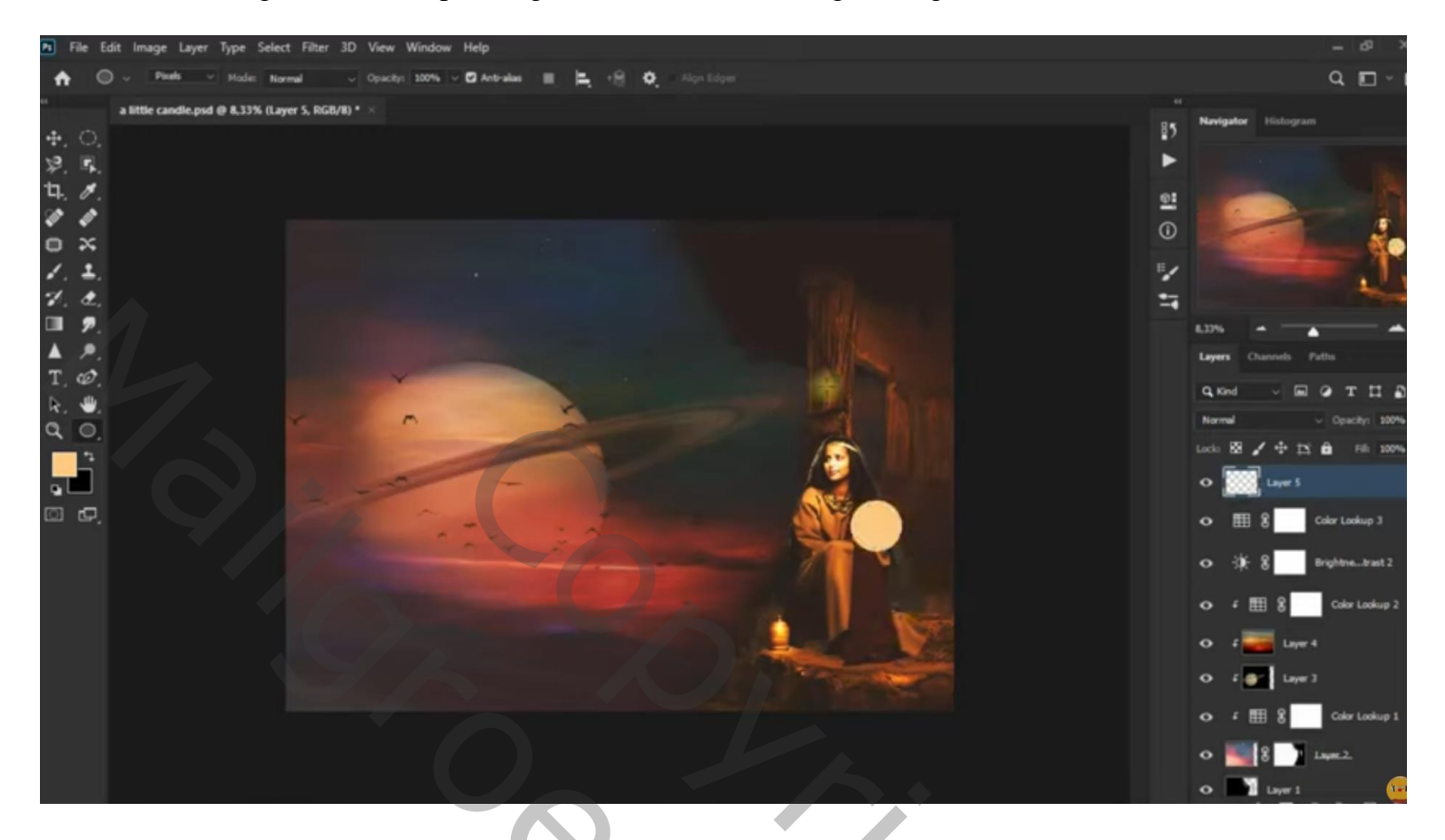

Laag dupliceren; laagmodus = Kleur Tegenhouden Kopie laag dupliceren; laagmodus = Lineair Tegenhouden; laagdekking = 71 %; Nog een derde keer dupliceren; laagmodus = Zwak licht; laagdekking = 35 %

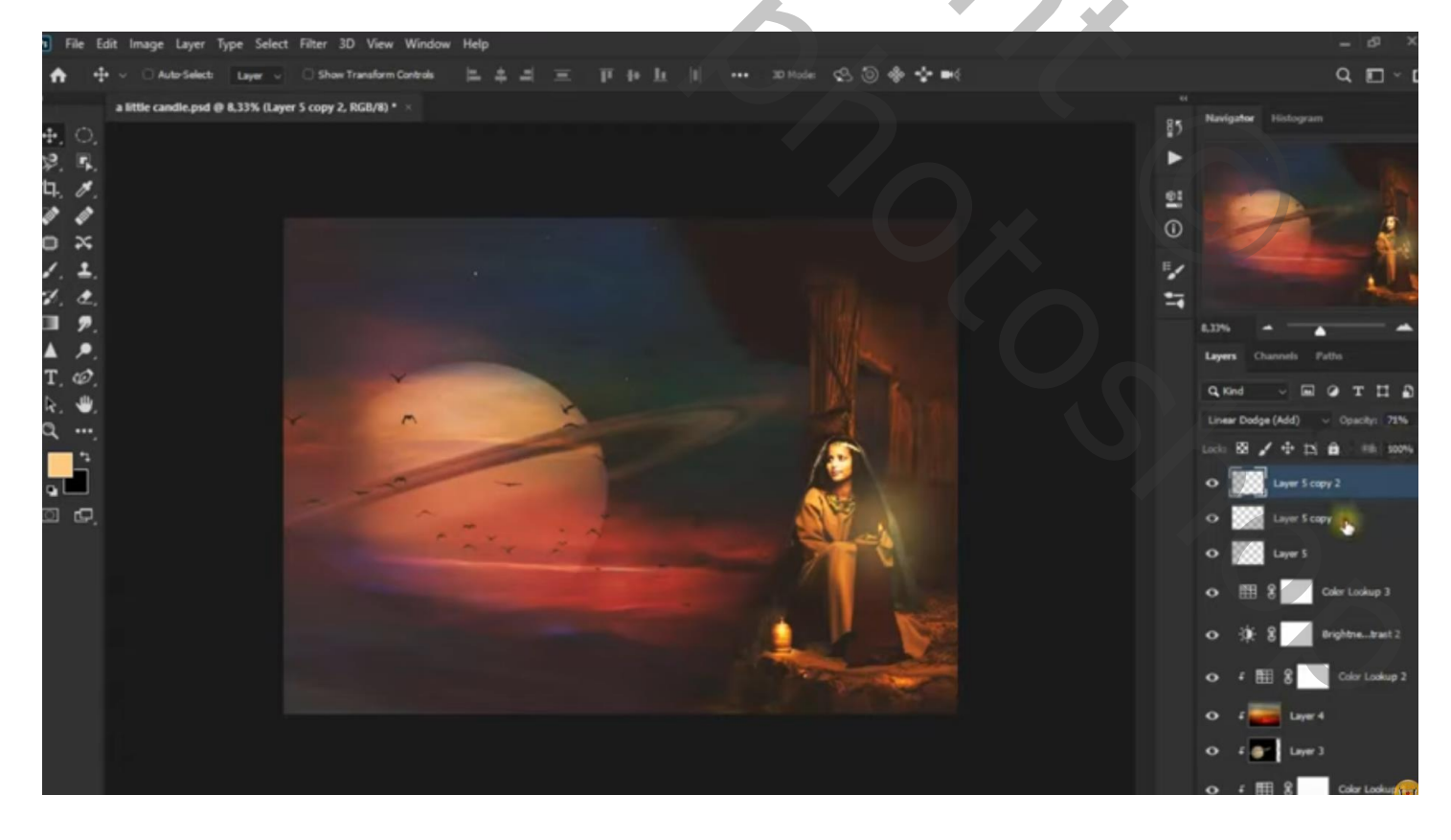

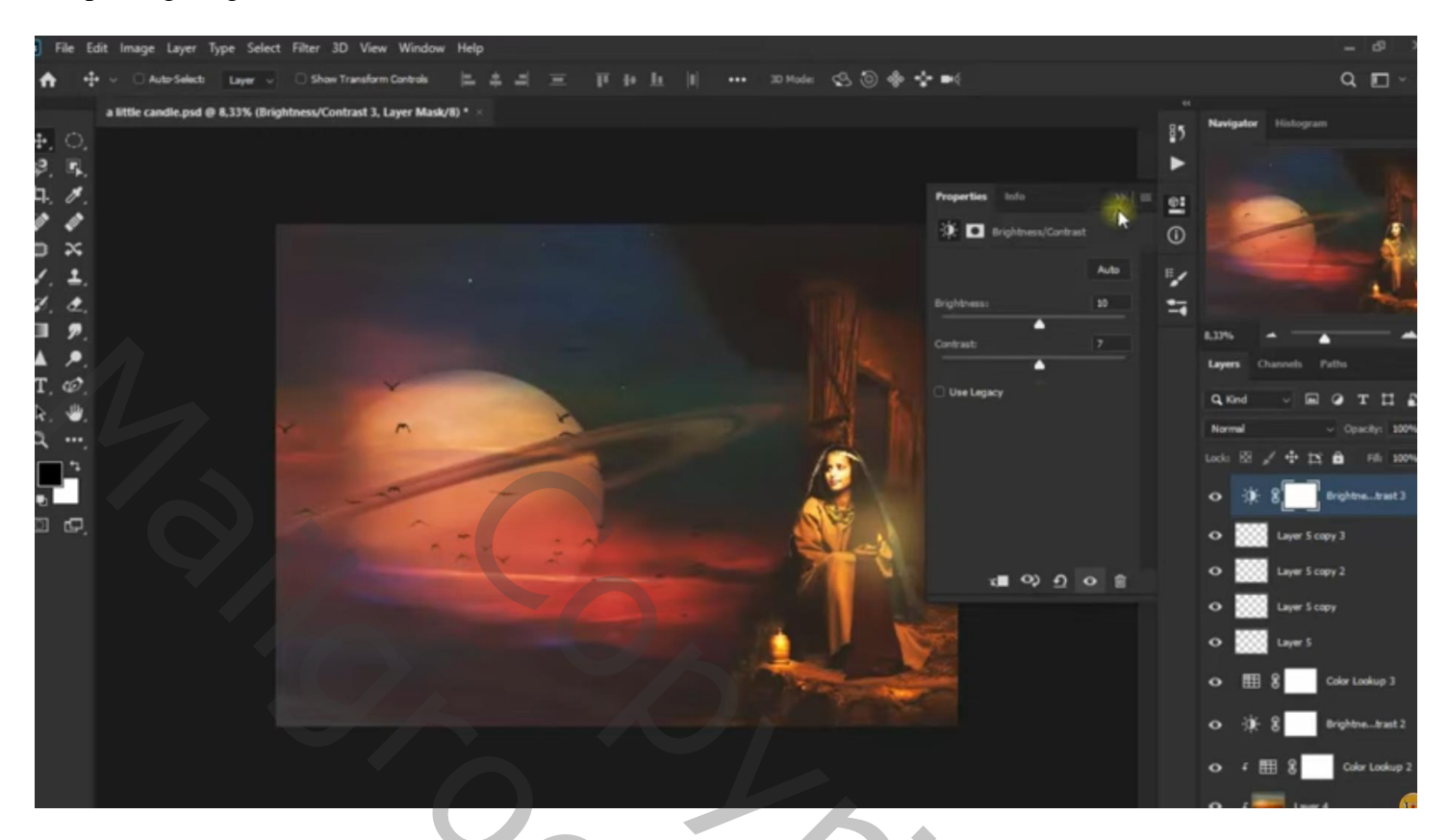

Aanpassingslaag 'Kleur Opzoeken' : Crisp Winter.look; modus = Lichter; dekking = 55%

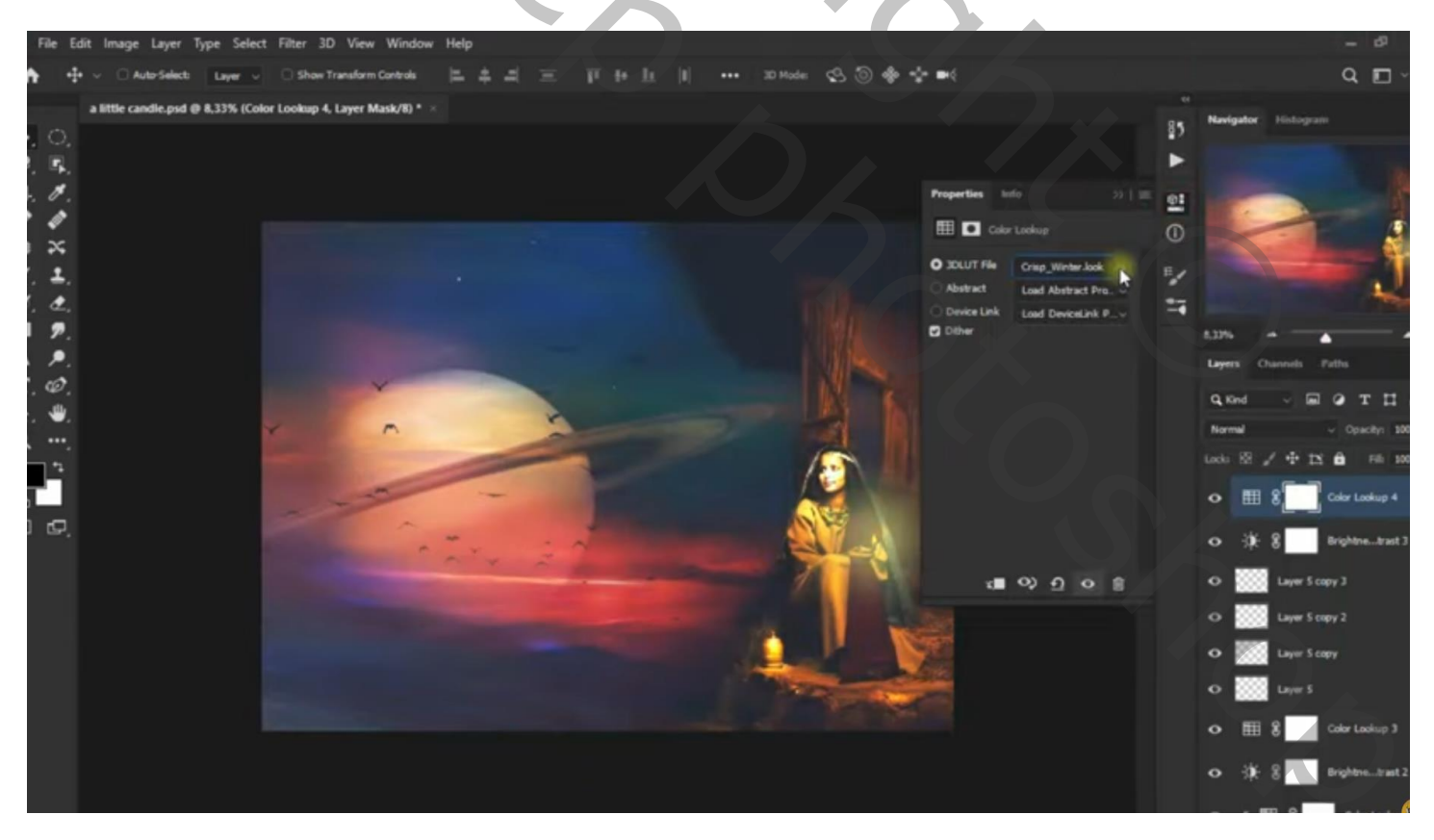